Сервер печати FreeFlow<sup>®</sup> V9 SP3 Ноябрь 2012 г. 708P9236

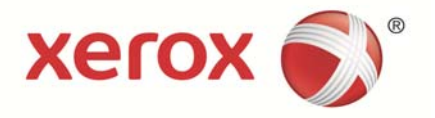

# Сервер печати Xerox<sup>®</sup> FreeFlow<sup>®</sup>

Руководство пользователя для функции калибровки по таймеру

Цифровая печатная машина Xerox J75

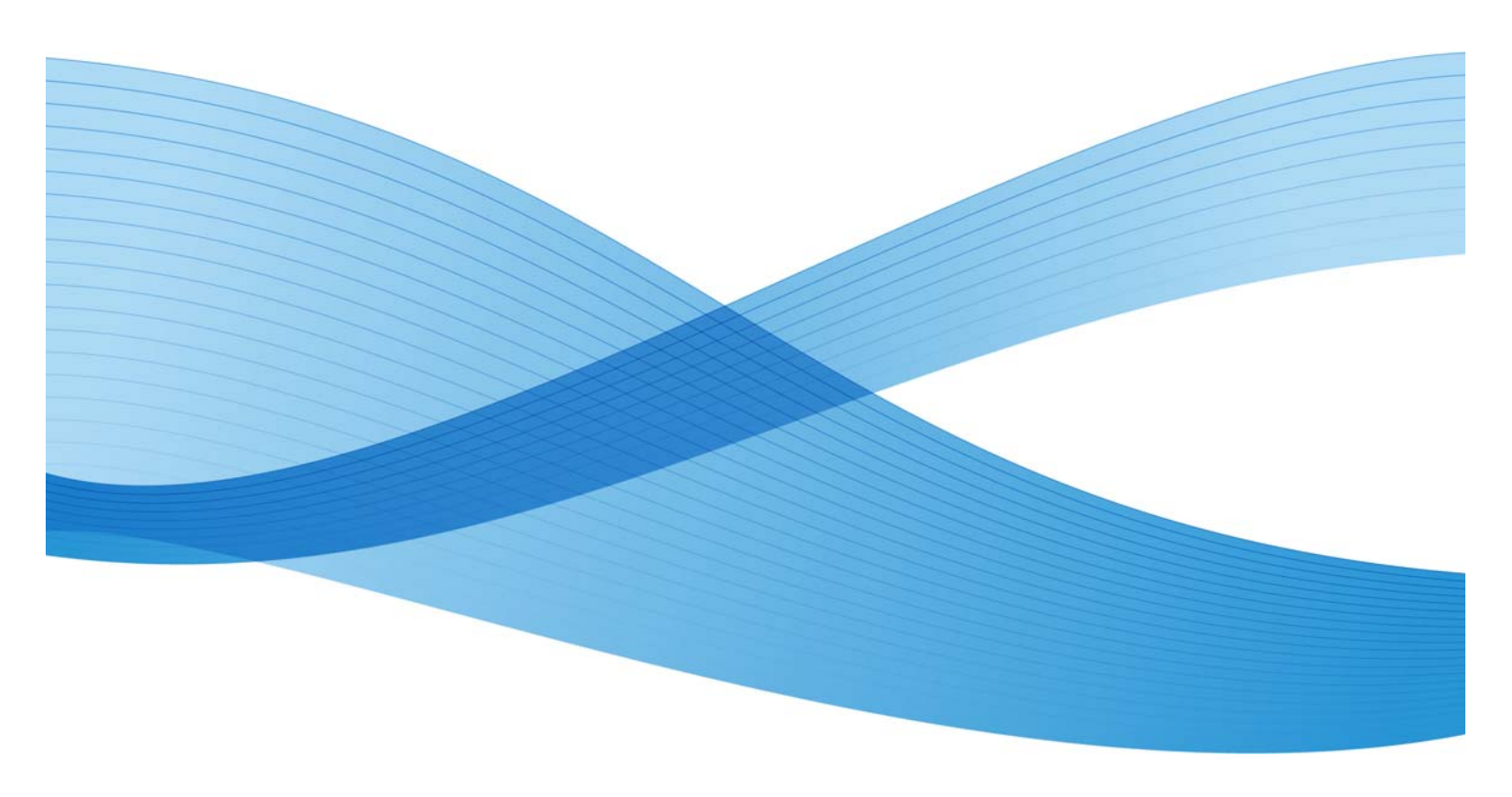

© Корпорация Xerox, 2012 г. Все права защищены. Xerox®, Xerox и фигуративный знак®, FreeFlow® являются товарными знаками корпорации Xerox Corporation в США и других странах. BR5189

В этот документ периодически вносятся изменения. Внесение изменений и исправление технических неточностей и типографских ошибок осуществляется в последующих редакциях.

Версия документа: 1.0 (ноябрь 2012 г.).

# Содержание

| Калибровка по таймеру                             | 2 |
|---------------------------------------------------|---|
| Краткие сведения                                  | 2 |
| Введение                                          | 2 |
| Описание                                          | 2 |
| Режим автокалибровки цвета                        | 7 |
| Настройки «Прошло времени» и «Напечатано страниц» | 7 |
| Имя материала                                     | 8 |
| Автоматическое принятие полученных кривых TRC     | 8 |

# Калибровка по таймеру

# Краткие сведения

Калибровка принтера служит в основном для настройки, обеспечивающей оптимальное распределение тонера на бумаге. Калибровка обеспечивает линейное изменение оттенков тонера от 100% до 1% без искажения тонов. Кроме того, она позволяет добиться наилучшей насыщенности цветов и получать яркие цветные отпечатки, поскольку бумага разного типа впитывает тонер по-разному. Пользователю следует выполнять отдельную калибровку для каждого используемого типа бумаги.

Пользователь с помощью данной функции может задавать автоматическую калибровку, выбрав в меню пункт «Прошло времени» (указывается время до начала калибровки) или «Напечатано страниц». Для этого на графическом интерфейсе пользователя предусмотрена кнопка «Настройка автокалибровки» и соответствующие параметры. Кроме того, удалены параметры «Граница копии» и «Количество копий».

# Введение

Ранее пользователь не мог задавать время и количество напечатанных страниц для запуска автоматической калибровки (с помощью встроенного спектрофотометра).

В режиме автокалибровки пользователь мог указывать время и количество страниц для выполнения калибровки. После этого весь процесс калибровки выполнялся системой автоматически, при этом пользователю не требовалось устанавливать значения времени и страниц. Данные значения для проведения калибровки устанавливались по умолчанию.

# Описание

Калибровка выполняется автоматически по истечении заданного времени или после указанного количества отпечатков. Это способствует сохранению стабильности цветов.

Чтобы указать параметры калибровки, на графическом интерфейсе пользователя сервера FreeFlow в окне «Ассоциации» выберите «Калибровка > Калибровка» или значок «Калибровка...» [1], как показано ниже.

|   | duct-bunces w | Оезер        |           | Поткан            | Формат                              | Uper                             | Прозрачнос Г          | потность      | Покрыл    |
|---|---------------|--------------|-----------|-------------------|-------------------------------------|----------------------------------|-----------------------|---------------|-----------|
|   | Белый         | Не указано!5 | Лотек     | 11.31             | Copwar US Letter (215 x             | Белый                            | Непрозрачн. 5         | 0 r/m2        | Беэлок    |
| * | Бельяй        | Не указано!1 | Лотон     | Цветован          | e rpynna 🔹 🕨                        | Белый                            | Непрозрачн 5          | 00 f/m2       | 5 ea norg |
| • | Бельяй        | Не указано/2 | Лотоя     | Профиль           | ь цвета 🔶 🕨                         | налон                            | Непрозрачн 5          | 0 cM2         | 5-es nok  |
|   |               |              |           | Калибро           | ara 🛛                               | Kar                              | ибровка               |               |           |
|   |               |              | A Vincain | RTN accounting MM | Возвратиться к предыдищей калиброви |                                  |                       | posere_       |           |
|   |               |              | 5         |                   |                                     | Залать максимальное число версий |                       |               | â         |
|   |               |              |           |                   |                                     | 0.00                             | no max cristal spinot | -many support | 1.1.1     |
|   |               |              |           |                   |                                     | дать                             | калибровки полу       | TOHIO         |           |
|   |               |              |           |                   |                                     | Kana                             | юровать инструме      | нт X-Rite     |           |
|   |               |              |           |                   |                                     |                                  |                       |               |           |
|   |               |              |           |                   |                                     |                                  |                       |               |           |
|   |               |              |           |                   |                                     |                                  |                       |               |           |
|   |               |              |           |                   |                                     |                                  |                       |               |           |
|   |               |              |           |                   |                                     |                                  |                       |               |           |
|   |               |              |           |                   |                                     |                                  |                       |               |           |
|   |               |              |           |                   |                                     |                                  |                       |               |           |
|   |               |              |           |                   |                                     |                                  |                       |               |           |
|   |               |              |           |                   |                                     |                                  |                       |               |           |
|   |               |              |           |                   |                                     |                                  |                       |               |           |
|   |               |              |           |                   |                                     |                                  |                       |               |           |
|   |               |              |           |                   |                                     |                                  |                       |               |           |

Рис. 1 Выбор в меню пункта «Калибровка»

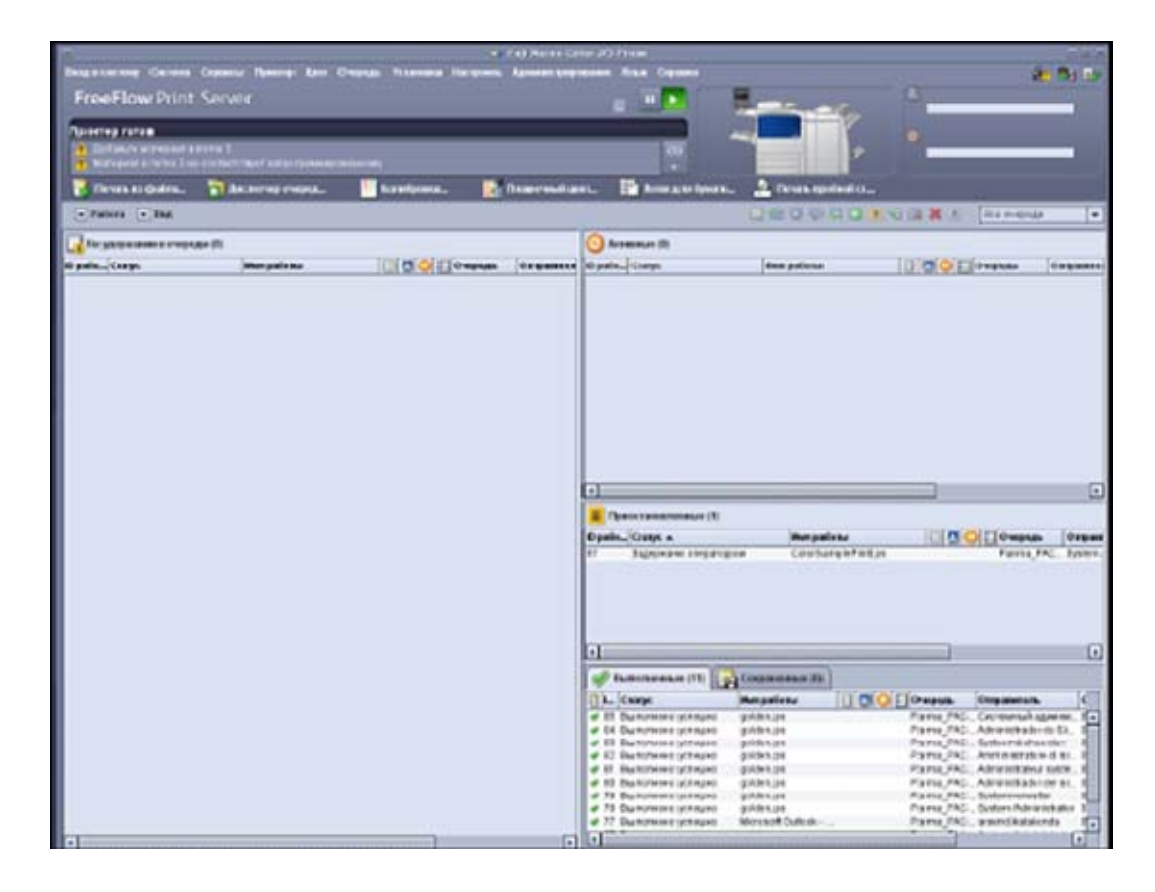

## Рис. 2 Выбор значка «Калибровка…»

В окне «Калибровка» нажмите кнопку «Настройка автокалибровки», как показано ниже.

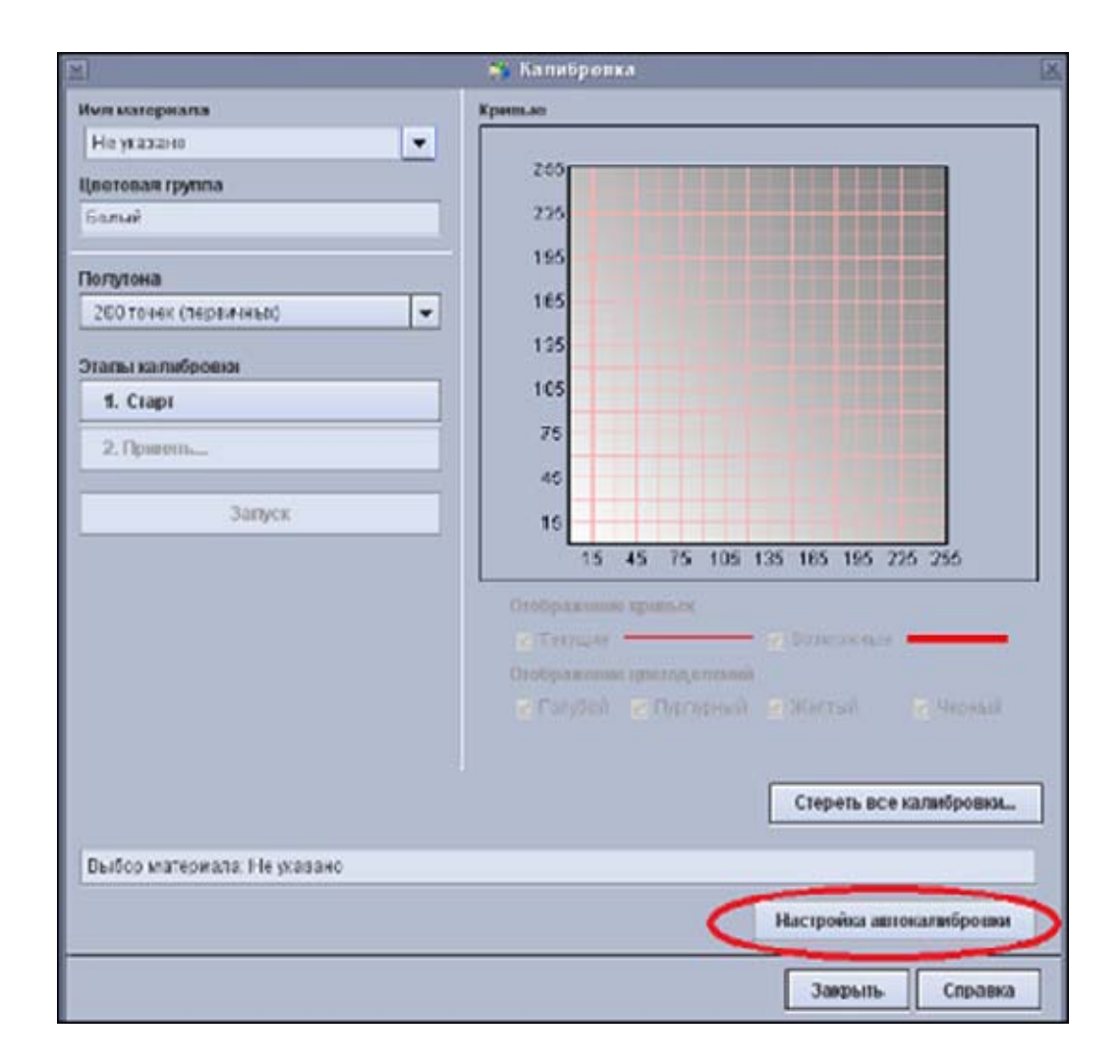

### Рис. 3 Окно «Калибровка»

Когда в окне «Конфигурация автокалибровки» для параметра «Режим автокалибровки цвета» выбирается значение «Включить», несколько параметров становятся доступны для выбора и изменения, как показано ниже.

|                                                                                                    | - понфилурация автокалиоренки                                                      |                                      |
|----------------------------------------------------------------------------------------------------|------------------------------------------------------------------------------------|--------------------------------------|
| Тип управление и граница почали<br>Истервал междухалибровками<br>© Прошто времени<br>ОНаписатано спакия: |                                                                                    | 2                                    |
| Шаблон вечатается после завершения пытоли                                                                | омой работь/106438ли поред, спедующим рабочим цислом, если работь<br>Мил материала | 5000 - 75 000<br>4 He BLATOTREBOTCH. |
|                                                                                                    |                                                                                    |                                      |
|                                                                                                    | Donytow(a)                                                                         |                                      |
|                                                                                                    | 150 TOHOR                                                                          |                                      |
|                                                                                                    | 200 TONER                                                                          |                                      |
|                                                                                                    | C CTOXACTONECKNIR                                                                  |                                      |
|                                                                                                    | 200 merenk                                                                         |                                      |
|                                                                                                    | 100 TOVER                                                                          |                                      |
|                                                                                                    | [ 100 rover                                                                        |                                      |
| Эломалически принимать полученные ТПС                                                                    |                                                                                    |                                      |
| Режим автокалифровки црета                                                                               |                                                                                    |                                      |
|                                                                                                    | () Bonoverna                                                                       |                                      |
|                                                                                                    | O Bushevits                                                                        |                                      |
|                                                                                                    |                                                                                    |                                      |
|                                                                                                    | OK OK                                                                              | Отмена Справка                       |

## Рис. 4 Окно «Конфигурация автокалибровки»

Пользователь может выбрать для калибровки один или несколько полутонов. Настройка по умолчанию здесь не предусмотрена, но чаще всего устанавливается значение «200 точек».

**Примечание**. При выборе нескольких значений полутонов увеличивается длительность калибровки.

# Режим автокалибровки цвета

Чтобы калибровка цвета выполнялась автоматически, установите переключатель «Включить».

При выборе значения «Включить» становятся доступны для выбора кнопки «ОК», «Отмена» и «Справка».

| 1                                        | D 300 tover   |                   |
|------------------------------------------|---------------|-------------------|
|                                          | 100 TOWE      |                   |
| • Автомалически принимать попученные TRC |               |                   |
| Режим автокалибровки цео та              |               |                   |
|                                          | (a) Benevatte |                   |
|                                          | OBusineerts   |                   |
|                                          |               | K                 |
|                                          |               | ОК Отмена Справка |

Рис. 5 Включение режима автокалибровки цвета

# Настройки «Прошло времени» и «Напечатано страниц»

Укажите интервал автоматической калибровки, выбрав настройку «Прошло времени» или «Напечатано страниц».

### Настройка «Прошло времени» и «Напечатано страниц»

С помощью кнопок со стрелками установите время между калибровками в диапазоне от 2 до 24 часов. По истечении указанного промежутка времени выполняется калибровка — после выполняемой работы или перед следующим циклом печати, если никакие работы в это время не выполняются.

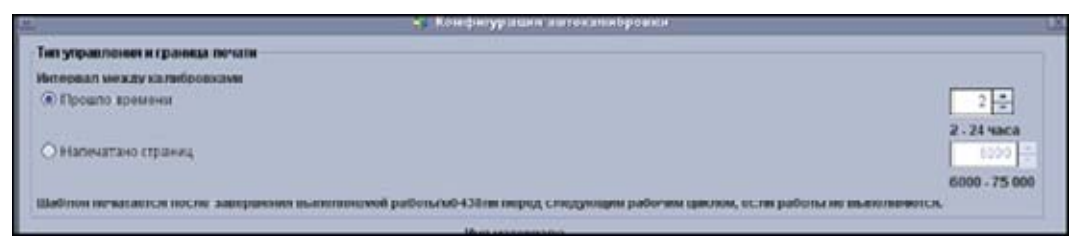

### Рис. 6 Настройка «Прошло времени»

Пока в очереди печати имеются работы, калибровка не выполняется, даже если истекает указанный промежуток времени.

#### Настройка «Напечатано страниц»

С помощью кнопок со стрелками установите количество напечатанных страниц между калибровками в диапазоне от 6000 до 75 000. После выполнения заданного количества отпечатков производится калибровка — после выполняемой работы или перед следующим циклом печати, если никакие работы в это время не выполняются.

| ĺ | <ul> <li>Налечатано страниц.</li> <li>Шаблон печалается после завершения выполняной работь/и0438ли перед следующим рабочим цислем, ес ли работы не выполнянотся</li> </ul> | 2 - 24 4900<br>(000 +<br>6000 - 75 000 |
|---|----------------------------------------------------------------------------------------------------|----------------------------------------|
|   | Men sarepsara                                                                                                    |                                        |

### Рис. 7 Настройка «Напечатано страниц»

## Имя материала

Чтобы выполнить калибровку печатной машины для определенного материала, выберите в раскрывающемся меню пункт «Имя материала». По истечении заданного времени или после указанного количества отпечатков калибровка начинается автоматически, а если выбранный материал не загружен, выдается ошибка.

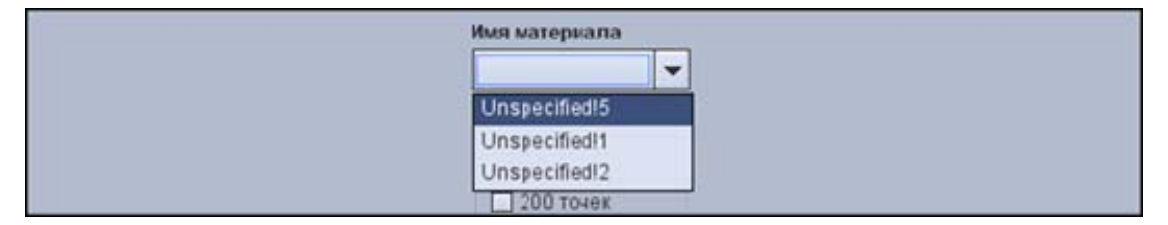

#### Рис. 8 Выбор настройки «Имя материала»

# Автоматическое принятие полученных кривых TRC

При выборе настройки «Автоматически принимать полученные TRC» вмешательство оператора сводится к минимуму и ограничивается подтверждением результатов калибровки в виде кривой тоновоспроизведения (TRC). Этот вариант рекомендуется при выборе небольшого интервала времени между калибровками.

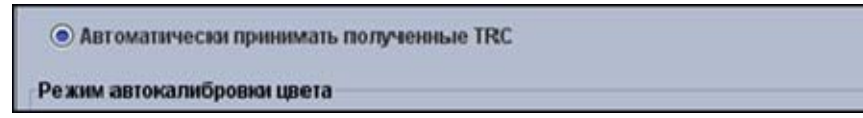

Рис. 9 Выбор настройки «Автоматически принимать полученные TRC»

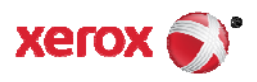